## 作業管理-新增索引

教師在進行新增作業前,可以新增索引,將作業做分類。

1. 進入 iCAN5 遠距教學平台後選擇您要進入的課程

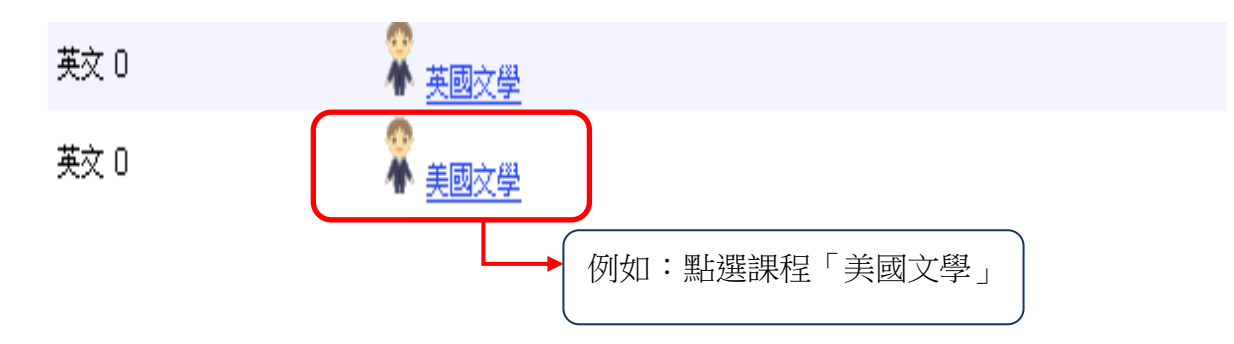

2. 進入課程頁面=>點選左方「課程功能」中作業旁的 - 全開=>進入「作業管理」

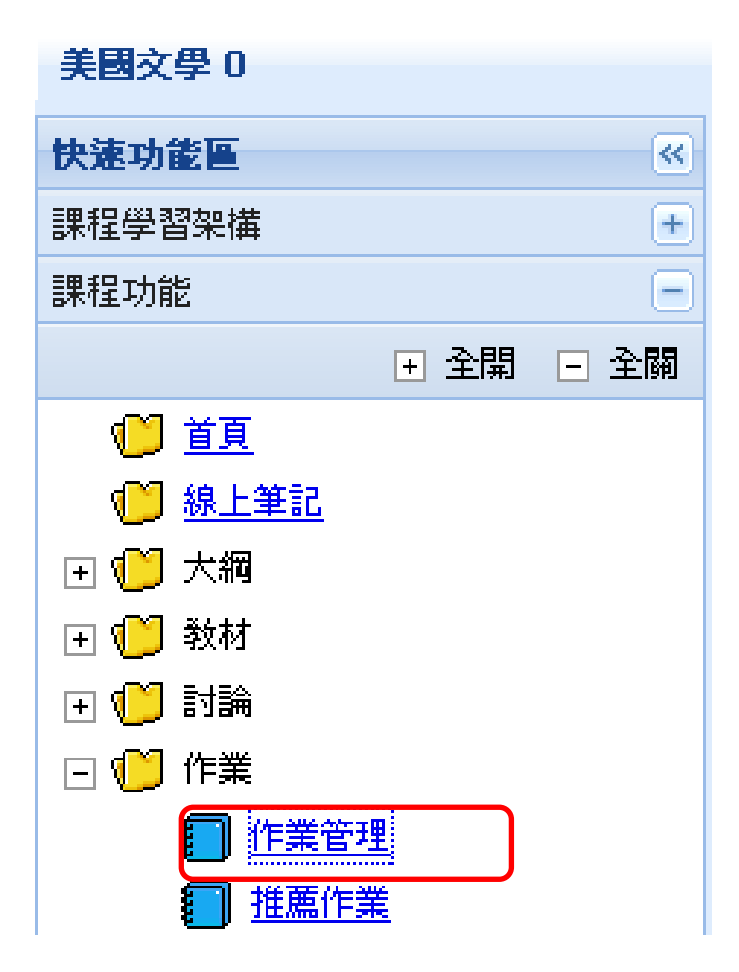

3. 進入「作業管理」後=> 點選「索引管理」

| 美國文學 0 🔻          | - > 作業 - > 作業管理 - 作業管理 |
|-------------------|------------------------|
| 匐 新增作業            | 「智」索引管理 🎯 歴程           |
| 目前無作業記            | 錄                      |
|                   | 可協助老師將作業分類。            |
| 永川百 <u></u><br>2. | 如要使用「索引管理」此功能,請老師在點選「新 |
|                   | 前, 生云孛门答珊沪輯孛门内穷。       |

 進入「索引管理」後 => 編輯「索引名稱」的內容,例如:編寫「期中平時作業」=> 請 按「新增」

| 美國文學 0 ▼ > 首頁 ▼ |           |  |  |  |  |  |  |
|-----------------|-----------|--|--|--|--|--|--|
| 9 回作業列表         |           |  |  |  |  |  |  |
| 現有索引            | 「一門除に編輯   |  |  |  |  |  |  |
| 索引名稱            | 期中平時作業 新増 |  |  |  |  |  |  |
|                 |           |  |  |  |  |  |  |

此為新增索引完成的頁面

| 美國文學 0 ▼ > 首頁 ▼                                          |                             |
|----------------------------------------------------------|-----------------------------|
| 9 回作業列表                                                  |                             |
| 現有索引                                                     | 期中平時作業(0) ▲                 |
| 索引名稱                                                     | 新增                          |
| <ol> <li>如要修改索引內容,可選擇「</li> <li>選擇「編輯」或「刪除」前,</li> </ol> | 編輯」或「刪除」。<br>請先選取您要編輯的現有索引。 |

## 作業管理-新增作業

1. 進入「作業管理」後=> 點選「新增作業」

| 美國文學 0 ▼ > 作業 ▼ > 作業管理 ▼   作業管理                                                                                                    |
|----------------------------------------------------------------------------------------------------|
| 窗新增作業<br>窗索引管理<br><br>< |
| 目前無作業記錄                                                                                                    |

2. 請編輯「作業類別」、「索引」、「作業標題」及「作業說明」

| 美國文學 0 ▼ > | > 作業 ▼ > 作業管理 ▼ 作業管理                        |  |
|------------|---------------------------------------------|--|
| 9 回作業列表    |                                             |  |
| *作業類別      | 平時作業 マ                                      |  |
| 索引         | 期中平時作業  ・ ・ ・ ・ ・ ・ ・ ・ ・ ・ ・ ・ ・ ・ ・ ・ ・ ・ |  |
| *作業 標題     | 未設定<br>期中平時作業                               |  |
| 作業 說明      | 此爲期中考前的分組作業,諸同學於期中考前利用時間做小組討論               |  |

- 1. 「作業類別」及「作業標題」為必填欄位。
- 「作業類別」及「索引」可點選右方的箭頭,有下拉選項可選擇。例如:點 選「索引」右方的箭頭,可選擇「未設定」或「期中平時作業」。

若索引無下拉選項可選擇,則是尚未設定索引,請先至「索引管理」中設定。(請 見第1頁的操作步驟) 3. 請先設定「\*起始日期」、「\*結束日期」及是否設定「催繳日」

| *起始日期  | 2011/10/18                  | 🔲 🔟 時間 | : 08 🗸 時 00 🗸          |
|--------|-----------------------------|--------|------------------------|
| *結束日期  | 2011/10/24                  | 🔲 🇰 時間 | :08 🗸 時 00 🗸           |
| 催櫢日    | 不催쒫 🕑                       |        |                        |
| 成績公佈日期 | ▲<br>1天前<br>2天前<br>2天前<br>満 |        | : 00 🔽 時 00 🔽<br>「不予公佈 |

4. 請填寫「成績公佈日期」、「補繳起始日期」、「補繳結束日期」及「\*成績比率」

| 成績公佈日期  | 2011/10/31 <b>时間 : 08 🗸 時 00 🗸</b> 分<br>不 <i>媒公佈成績日期代表成績不予公佈</i>          |
|---------|---------------------------------------------------------------------------|
| 補鐵 起始日期 | 2011/10/25       □□ 時間: 08 ▼ 時 00 ▼ 分         在作業成績管理中有勾選為「缺繳」者,才可補繳此份作業。 |
| 補繳 結束日期 | 2011/10/26                                                                |
| *成績比率   | 5 % (0-100.00,目前可分配的比率尚有100.00%)                                          |

 有\*的欄位為必填欄位。
 成績公佈日期:如不填寫成績公佈日期,學生無法看見教師輸入的成績 及評語。
 補繳的起始與結束日期:教師可設定是否讓學生在一定的期限內補繳作 業;老師需在作業成績管理中將未繳交作業的 學生勾選為「缺繳」者,學生才可補繳作業。
 注意成績比率分配不可超過 100%。

------

5. 「課程進度」填寫

| 補機 結束日期       第15週<br>第16週         第16週       第17週         *成績比率       第17週         第18週       (0 - 100.00 , 目前可分配的比率尚有100.00 %) | 補徵 起始日期 | 第11週<br>第12週<br>第13週<br>第14週 | □ 時間: 08 ▼ 時 00 ▼ 分 管理中有勾選為「缺繳」者,才可補繳此份作業。                    |
|----------------------------------------------------------------------------------------------------|---------|------------------------------|---------------------------------------------------------------|
| *成績比率 第17週<br>第18週<br>第28進度 (0-100.00,目前可分配的比率尚有100.00%)                                                                         | 補櫢 結束日期 | 第15週<br>第16週                 | 〒 時間: 08 ✔ 時 00 ✔ 分                                           |
| <b>再把消废</b> (不验定 )                                                                                                    | *成績比率   | 第 17 週<br>第 18 週             | (0-100.00 , 目前可分配的比率尚有100.00 %)                               |
|                                                                                                    | 課程進度    | (不設定 🗸                       |                                                               |
| 撤交方式     ○個人作業     ●分組作業     期初分組書面報告       ○線上作答     ●檔案上傳     線上作答/                                                            | 撤交方式    | ○個人作業(<br>○線上作答(             | <ul> <li>分組作業 期初分組書面報告 ▼</li> <li>储案上傳 線上作答僅能爲個人作業</li> </ul> |
| 檔案描述                                                                                                    |         | 檔案描述                         |                                                               |

課程進度:若有編輯課程進度可在此選擇此份作業要配合哪項課程進度。

6. 請選擇「繳交方式」:老師可以依需求選擇下列繳交方式

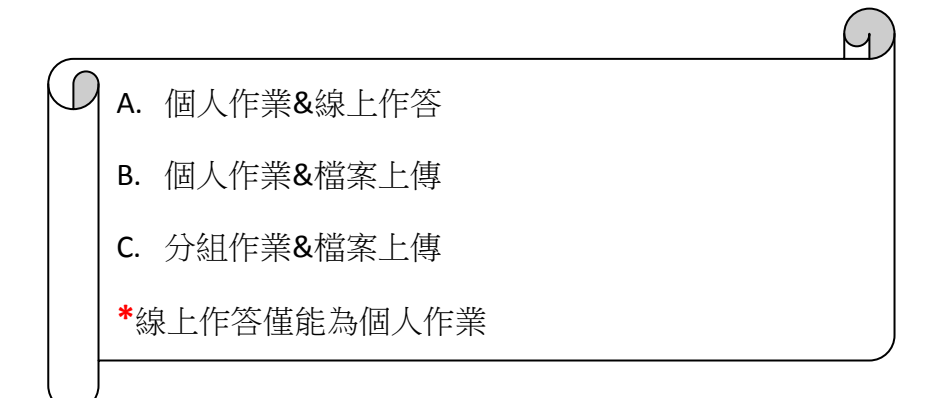

A. 個人作業&線上作答:

|      | <ul> <li>●個人作業</li> <li>分組作業</li> <li>●線上作答</li> <li>●檔案上傳 </li> <li><i>線上作答僅能爲個人作業</i></li> </ul> |                                           |  |  |  |  |  |  |
|------|----------------------------------------------------------------------------------------------------|-------------------------------------------|--|--|--|--|--|--|
|      | 成績選擇                                                                                               | 取平均成績 👽                                   |  |  |  |  |  |  |
| 撒交方式 | 作答次數                                                                                               | 取平均成績<br>取第一次成績                           |  |  |  |  |  |  |
|      | 作答時間                                                                                               | 取最高分 分                                    |  |  |  |  |  |  |
|      | 答案公佈日期                                                                                             | 2011/10/28           時間 : 00 💌 時 00 💌 分 🤃 |  |  |  |  |  |  |
|      |                                                                                                    |                                           |  |  |  |  |  |  |

成績選擇:設定此份作業的成績選擇方式
 作答次數:可選擇作答次數(設定 O 次,表示不限作答次數)
 作答時間:可自行設定作答時間
 答案公佈日期:可自行設定公佈日期(未設定日期時,表示交卷後立即公佈答案)

B. 個人作業&檔案上傳:

| 撒交方式  | <ul> <li>●個人作業●分組作業</li> <li>●線上作答●檔案上傳</li> </ul> | 線上作答应    | 僅能爲個人作業             |              |           |               |    |
|-------|----------------------------------------------------|----------|---------------------|--------------|-----------|---------------|----|
|       | 檔案描述                                               |          |                     | - (          | ※15章      |               | LÆ |
|       | 課程總使用容量                                            |          |                     |              |           | ┛<br>0 個位元組/1 |    |
| 作業 檔案 | 檔案名稱                                               | 檔案大<br>小 | 說明                  | 編輯           | 刪除        |               |    |
|       | <u>Jonathan</u><br>Edwards.dot                     | 45 KB    | Jonathan<br>Edwards | <u>編輯</u>    | <u>刪除</u> |               |    |
|       |                                                    | 出現此      |                     | <b>《上傳</b> 反 | 成功        |               |    |

 如老師無需附加檔案且確認編輯完的作業內容無誤 => 按右下方 的「儲存」(請見步驟 7)。
 如老師需要附加作業檔案,可點選「瀏覽」再選擇您要上傳的檔案 後=>請按「上傳」。
 看到您上傳的檔案名稱表示上傳完成。 C. 分組作業&檔案上傳:(若要設定分組作業請先至「分組管理」設定分組,請參考「iCAN5 遠距教學平台-分組管理」教學文件)

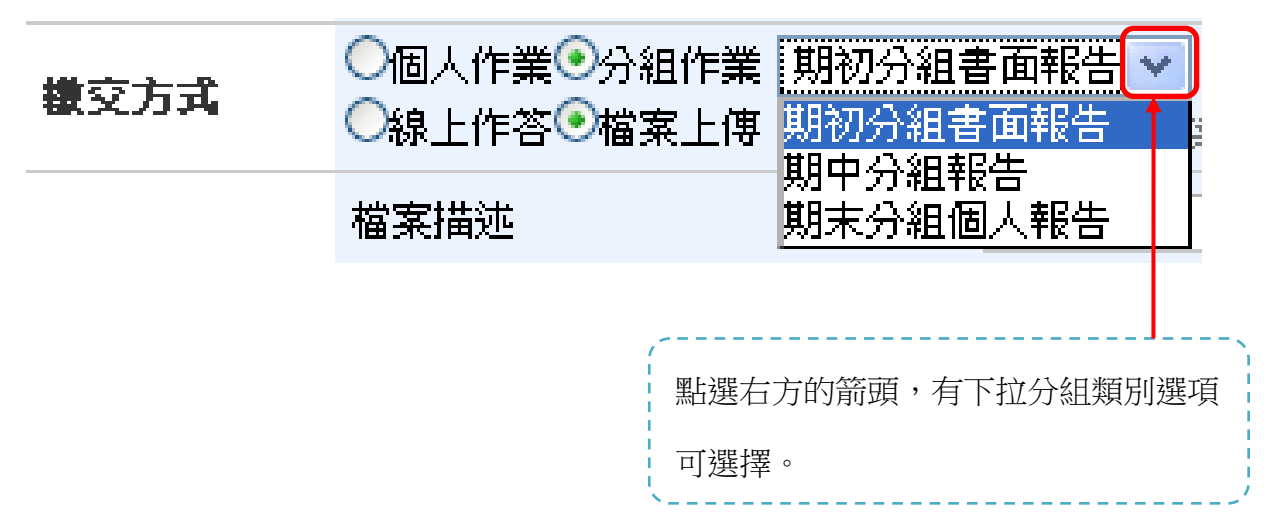

7. 確認必填欄位皆已填寫,編輯內容確認無誤後即可按右下方「儲存」鍵

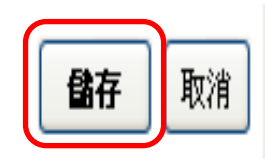

8. 出現「新增完成」請按「確定」鍵

| 此頁於 http://w5.ele | arn.fju.edu.tw 說: | X |
|-------------------|-------------------|---|
| 1 新增完成            | 確定                |   |

9. 出現此頁面,即表示此作業已完成新增

| 美國文              | 2學0▼> 作業  | ▼ > 作業管理 ▼ | 作業管理     |                  |                  |                  |                  |                  | 0  | 使用  | 説明 |
|------------------|-----------|------------|----------|------------------|------------------|------------------|------------------|------------------|----|-----|----|
| 箇 新              | 增作業 뙵 索引  | 管理 🧭 歷程    |          |                  |                  |                  |                  |                  |    |     |    |
| □ <mark>期</mark> | 中平時作業 (1) | \$         | 如要修改作    | 業内容或             | 刪除該作業            | 業,可選             | 擇「編輯<br>         | ≹」或「冊            | 削除 | j É | 的圖 |
| No.              | 繳交方式      | 作業類別       | 作業標題     | 起始日期             | 結束日期             | 補繳開始             | 補繳結束             | 成績公佈日期           | 編輯 | 刪除  | 成績 |
| 1                | 檔案上傳      | 平時(分組)     | 美國文學時代背景 | 2011/10/18 08:00 | 2011/10/24 08:00 | 2011/10/25 08:00 | 2011/10/26 08:00 | 2011/10/31 08:00 | Ø  | Ø   | 1  |